# "智慧团建"系统团干部信息录人更新和 配备监测操作指引

(1.0版, 2021年8月团中央基层建设部发布)

#### 1. 目的

依托 "智慧团建" 系统推进基层团组织规范化建设, 定期统 计分析团干部配备情况, 精准推动提升基层团干部配备率和配备 质量。

2. 操作步骤

#### 2.1 录入 团干部

2.1.1 团支部录入团干部 。 团支部管理员登录 "智慧团建" 系统进入管理中心 , 点击 "团员管理-录入团员团干部" 菜单进 入录入界面。

| Te T       |   |      |          | 擧.           | 入团员团干部 |             |             |         |
|------------|---|------|----------|--------------|--------|-------------|-------------|---------|
| GIRE       |   | -    | 8.10     | 请输入现在        | 10     | 80296       | 派に実施可由台にも   | ня      |
| b. d. eren |   | 12   | *91195   | 请再次编写各份证书码   | - 11   | <b>FLIX</b> | 建结核化酶       |         |
| (Willion)  |   |      | 举历       | 捕运种学派        | 10     | 年止          | W10.99 ELG  |         |
| # 68.83    |   | *    | ABRO     | 消击并          |        | 成治療療        | 裨益养政治实施     |         |
|            | ~ |      | 人的时间     | 回 國務將入面附何    |        | *****       | 入出时将在2017年1 | 月1号世界清耳 |
|            |   |      | 入意时间     | 目 諸法理入党年月    | -      | 由市田平均       | 建成种品有效平台    |         |
|            |   |      | RARGER   | 建造弹器内级任期务    |        | 任规则有用       | 目前选择任何现在/   | £       |
| 山川市北部      | 8 |      | 任皖职方式    | 诸道静恒地形力式     |        | 孢干部放用       | WG/R的干涉作用   |         |
| winnere.   | ~ | 81   | (現実剤)業品  | 12.5.69      |        | *6.96       | 46.95       |         |
| 高人出现图干部    |   |      | 产展地址     | 户籍地址         |        | 电子邮箱        | 机子机器        |         |
| 2547835    |   |      | 99       | 90           |        | 10.55       | weith.      |         |
|            | _ |      | 12.16    | 12.16        |        | 人司主席书       | 酒祥入的志景号     | 419.576 |
| 建用列表       |   |      | 1後交入党中議书 | 律法际是有法党入党中语非 | -      | 交入党中审书时间    | 目 建含绿透安入资产  | ## 非对/年 |
| *****      | 8 | • 84 | senerthe | *****        | 18,25  | 主影志着着的时间    | = indext2   |         |

2.1.2 上级团组织录入下级团支部团干部。团委/团工委/团总

支管理员登录 "智慧团建" 系统进入管理中心,点击 "团员管理 -录入下级支部成员" 菜单进入录入界面。在界面左侧组织树中 选择录入人员所在支部。

| 10            |     | 日本の日本語                                 |    |                    | 技术中                | 心团支部  | K .             |          |          |
|---------------|-----|----------------------------------------|----|--------------------|--------------------|-------|-----------------|----------|----------|
| CITER OF      |     | · · · · · · · · · · · · · · · · · · ·  |    |                    | 课输入标本              |       | 办田运专网           | #U.8.61  | 10294    |
|               |     | <b>6 8.4 - 1</b> .45                   |    | *****              | 消灭火病可身份证号网         | *1    | <b>R</b> B      | 资息将民政    |          |
| (18.06.00)    |     | • • .75                                |    | 98                 | 清政持学员              |       | 8.0             | 10400    |          |
| -             |     |                                        |    | 具体联合               | 22.0               |       | 机油油机            | WARRAN I | N 15     |
|               | 3   | ······································ |    | 入面的间               | 日本市大学の市            |       | *****           | 人里的问题。   | 017年1月1号 |
|               |     |                                        |    | 入党时间               | 目 液造接入面单符          | +     | 泉西東干部           | 10.00    | 878      |
| T NUMB        | × . | • • • • • • • • • • • • • • • • • • •  |    | 因内现任职务             | 消息将因为积压积余 …        |       | 任成犯年月           | 0.000    | ецел :   |
| 4.787.28      | 8   |                                        |    | 任职职力式              | 滚盘神经和和水            |       | 旧干部性用           | WENET    | 124      |
| *****         | ~   |                                        | 83 | 同級党(工)重<br>(党実部)委員 | 929                | *     | 于机用研            | 940.944  |          |
| RATEXBER      |     |                                        |    | 户前地址               | ∩Bittel            |       | 电子结器            | 电干标器     |          |
|               | -   |                                        |    | 00                 | 90                 |       | 按供              | 8.8      |          |
| ALL NO COLORA | _   |                                        |    | 10.16              | 8.8                |       | 入詞志導相           | 16.05.0  | 10/03270 |
| 用品利用          |     |                                        |    | 通交入党中语书            | · · 中市人名格普德里奇德里马克德 | 16.7  | <b>文入党中语非时间</b> | -        | R.       |
| 副計算人的目        |     |                                        |    | 成为建築市場者            | 最后成为注册志进者 -        | 15.71 | LESRAMMA        | -        | 6        |

2.1.3 团委/团工委/团总支录入本级团干部 。 团委/团工委/团 总支管理员登录 "智慧团建"系统进入管理中心 , 点击 "团干部 管理-录入本级团干部" 菜单进入录入界面。

| and the second second se |      |          |                |      |                                                |                    |  |
|----------------------------------------------------------------------------------------------------|------|----------|----------------|------|------------------------------------------------|--------------------|--|
|                                                                                                    | 1    | 过名       | 请输入地布          |      | · ATEN                                         | 读认真嘲骂身份证号码         |  |
| Call Co                                                                                                    |      | 唐台证号码    | 诸国北镇写身份监管网     |      | • R.W.                                         | 续动种风格              |  |
| · Little Book                                                                                                    |      | *5       | 诸道理学派          |      | • ##                                           | 清洁持定点              |  |
| (19.10)                                                                                                    |      | 81512    | 建合用            |      | • 439.849                                      | 建边接滚滚的新            |  |
| -                                                                                                    | *:   | 入器时间     | 二 请选择入第时间      |      | 252.545                                        | 人把哈阿东2012年1月1号后着信号 |  |
|                                                                                                    |      | 入党时间     | 二 清成時入荒年月      |      | <ul> <li>图片级任职务</li> </ul>                     | 建造排成内裂性设备          |  |
|                                                                                                    |      | 使成果年月    | 清清神任或双年月       |      | 任规制方式                                          | 请法律任何取力式           |  |
|                                                                                                    |      | 87848    | 编出开拓干型出现       |      | <ul> <li>最否死级说(工)委</li> <li>(放史術)委員</li> </ul> | 構造得                |  |
| ******                                                                                                    | 20   | 各来教会     | 925529V8       |      | • <b></b>                                      | 子电电话               |  |
|                                                                                                    |      | 9768     | <b>电子印度</b>    |      | 00                                             | - 00               |  |
|                                                                                                    |      | **       | 8.0            |      | 0.6                                            | 10.1               |  |
|                                                                                                    |      | 入居主要年    | 运输入增高票书 (1)*   | 8.74 | 最否诸众入党中调单                                      | 建运播着市通业人业中审有       |  |
| BASELTE                                                                                                    | 183  | 2人党亲道书时间 | 二 清清件協会人发中省市时间 |      | • 是否成为注意志愿者                                    | 质变成为注册委署者          |  |
| *987447884                                                                                                    | #.ht | нивалич  | панин          |      |                                                |                    |  |
| 10年8月1日南                                                                                                    |      |          |                |      |                                                |                    |  |
| E CALIFORNIA CON                                                                                                    |      |          | 10.00          |      | 18.0                                           |                    |  |

根据系统提示,须依次录入团干部以下信息:姓名、身份证 号码、 民族、学历、职业、在读状况/具体职业、政治面貌、入 团时间、发展团员编号、入党时间(中共党员/预备党员填写)、 团内现任职务、任现职年月、任现职方式、团干部性质、是否同 级党(工)委(党支部)委员、在岗状态、手机号码、是否递交 入党申请书、递交入党申请书时间、是否成为注册志愿者、成为 注册志愿者的时间等基本信息。如录入人员未满 18 周岁,则 "是 否递交入党申请书"为非必填选项。如录入人员入团时间为 2020 年之前,则 "入团志愿书" 为非必填选项。

#### 2.2 完善重点领域团组织信息

2.2.1 若团组织的行业类别为 "普通高等院校" 或 "高等职 业 (专科)院校", "核对并完善本组织信息" 弹出框中将新增必 填信息 "在校学生数", 高校本级管理员登录系统后须完善"在 校学生数" 信息后方可进入系统。

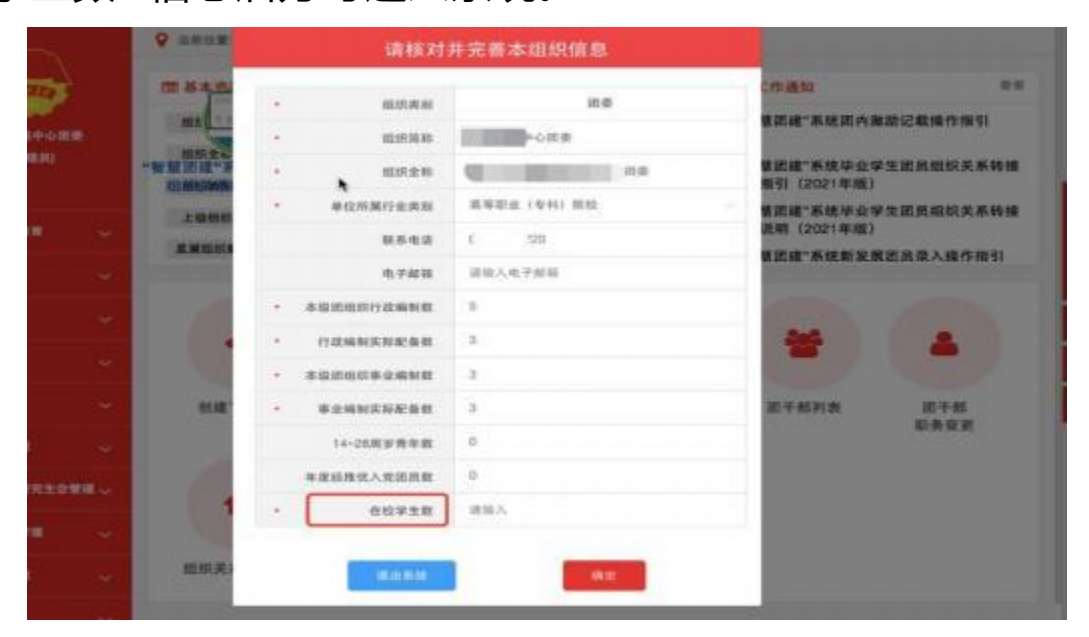

2.2.2 若团组织的行业类别为国有企业, "核对并完善本组织 信息" 弹出框中将新增必填信息 "企业层级"、"企业所在驻地", 团组织管理员登录系统须完善信息后方可进入系统。

|           |     | Q SDCR                    |   | 请核对               | 并完善本组织信息                         |                          |                      |
|-----------|-----|---------------------------|---|-------------------|----------------------------------|--------------------------|----------------------|
|           |     | 12 A 3 12                 |   | 105.051.091.000   | 16.x.g                           | E作議知<br>新出現"系統的內害」       | a e<br>Bicana may si |
| (MARPO)   |     | -                         |   | 能形金称              | INTS                             | 新闻信·新政协会学<br>新闻(2021年間)  | ****                 |
| ERG MENNY | ~   | 1 40-40 10<br>10.00 40.00 |   | 单位用第17公用版<br>取用电话 |                                  | 離記線"系統や止学<br>説明 (2021年度) |                      |
|           | ~   |                           |   | 电子相能              | <b>法国人地学和38</b>                  |                          |                      |
|           | *   | 6                         | 4 | ******            | 中共企业市场                           | -                        |                      |
|           | ~   |                           |   | ******            | 中共企业三级及107<br>※ (自由日、数48%) 新田市市市 |                          |                      |
|           | ~   | eixe                      |   | 建杂稿和实际配备量         | * (##5. ##*) #9942*=43345*       | 进于超时代                    | <b>近于新</b><br>联系规则   |
| W28       | ~   |                           |   | 14-25周辺18月18日     | 市(株)州・田)国田和公司<br>目(株)株 株)国田和公司   |                          |                      |
| 1953      | 1   | 6.                        |   | 98398CA9888       | WEN                              |                          |                      |
|           | 199 |                           |   | 2.8/66/818        | 1818.19                          |                          |                      |
|           | -   | NUL BEAR                  |   | 20                |                                  |                          |                      |
|           |     | 12 资质电                    |   | IR III ALIS.      | WIK.                             |                          |                      |

### 企业层级录入举例:

| 企业层级                           | 举例                                                                                    |
|--------------------------------|---------------------------------------------------------------------------------------|
| 中央企业本级                         | 包括列入国务院国资委履行出资人职责的 96 家央企和 26 家中央金融企业。<br>如: 中国工商银行股份有限公司团委                           |
| 中央企业二级                         | 如: 中国工商银行一 山东分公司团委                                                                    |
| 中央企业三级及以下                      | 如: 中国工商银行山东省一菏泽分行一成武县团支部                                                              |
| 省 (自治区 、直辖市)<br>属国有企业          | 一般指省、 自治区、直辖市出资管理的国有企业、金融企业,根据各省份实际情况标记。<br>如:山西焦煤集团有限责任公司团委                          |
| 省 (自治区 、直辖市)<br>属国有企业二级及以<br>下 | 如: 山西焦煤集团一 山西焦化集团有限公司团委<br>山西焦煤集团一 山西焦化集团有限公司一焦化厂团委<br>山西焦煤集团一 山西焦化集团有限公司一焦化厂一备煤车间团支部 |
| ·<br>市 (地、州、盟) 属<br>国有企业       |                                                                                       |
| 县 (市、 区、旗) 属<br>国有企业           | 注息初工符关正、 自周正业镇标为中 、 县周国有企业。                                                           |
|                                | //www.cacac.gov.cp/p//22011/p1/158800/p1/158008/c1/150007/content.html                |

中央企业名录: <u>http://www.sasac.gov.cn/n4422011/n14158800/n14158998/c14159097/content.html</u> 中央金融企业名录: <u>http://www.gov.cn/guoqing/2021-09/14/content.5637186.htm</u>

## 2.3 监测重点领域基层团干部配备

上级团组织可以通过该功能掌握高校、国有企业领域团干部 配备情况。 目前该功能开放至地市级团委。

2.3.1 管理员点击 "团干部管理-重点领域基层团干部配备" 菜单,界面默认展示的为当前团组织辖内高校的团干部配备情况, 若查看国有企业数据点击 "国企"按钮切换即可。

| 4.004.000 | 4       |                          | 干部肥备 |   |             |    |   |       |              | -8          | RT-R          |
|-----------|---------|--------------------------|------|---|-------------|----|---|-------|--------------|-------------|---------------|
| ***       | *       | □ ● 2000日後の<br>● 2000日かの | (#R) |   | 80          |    |   |       |              |             |               |
| ******    | ~       | ● 团成期均类<br>              |      |   |             |    |   |       |              | TRANKS      | <b>的职责任</b> 任 |
| 单人本意识干部   |         | - 國家和市業                  | -    | - | ERANC<br>BR | -  | - | NR DE | HRIDTH<br>AR | 兼职的干部<br>总数 | 88928<br>8    |
| 本级出于和电子的  | 6.68745 | 目消雨市委                    |      |   | 0           | 0% | 0 | 0     | 0            |             | 14.1          |
| 用干量利用     |         | 1 国双中市美                  | 113  |   |             |    |   |       |              |             | 1-1 218       |
| 加于鲜萝卜进度   |         | ● 困榆林浩委                  |      |   |             |    |   |       |              |             |               |
| MANGEMBER | -1112-8 |                          |      |   |             |    |   |       |              |             |               |
| 用原用于目录入1  | E.W.MIC |                          |      |   |             |    |   |       |              |             |               |
| 和干细带会安定   |         |                          |      |   |             |    |   |       |              |             |               |

2.3.2 点击左侧组织树中具体的团组织,界面右侧表格中展示的为所选团组织辖内所有高校和国有企业团干部统计数据,拖 动表格底部的滚动条可查看全部数据。

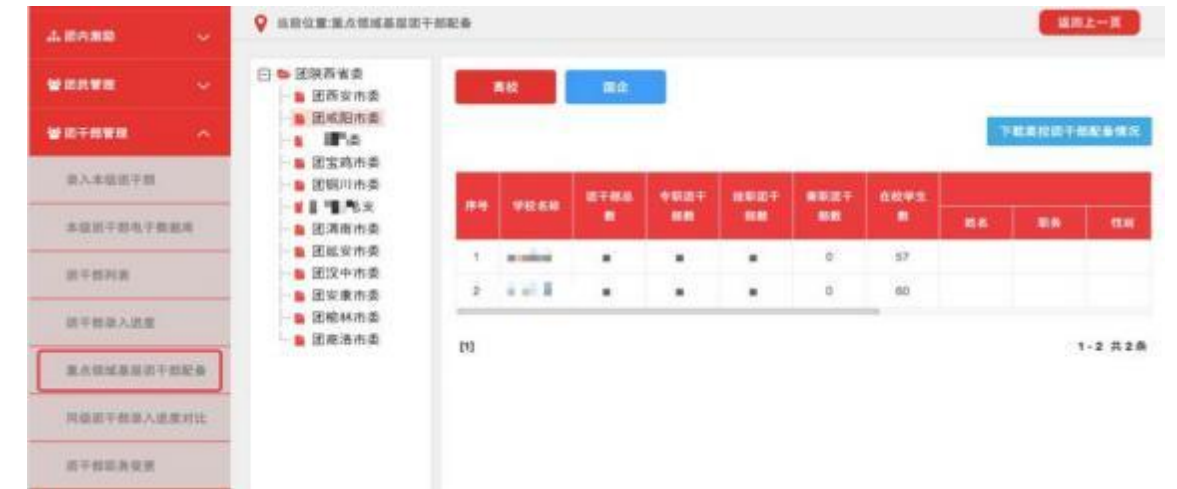

| 4.8480           | *                                        | <b>Q</b> as | 位實產內積總基目目           | 干部配备 |      |     |                |      |   |        |   |       | Min.     | t3             |
|------------------|------------------------------------------|-------------|---------------------|------|------|-----|----------------|------|---|--------|---|-------|----------|----------------|
| w HIMMA          | - 4                                      |             | 3. 院商省南<br>1. 國商安市委 |      | RR   |     | 88             |      |   |        |   |       |          |                |
| *****            | *                                        |             |                     |      |      |     |                |      |   |        |   |       | REARIN   | <b>8:6</b> 183 |
| 原入市場由于想          | 1100-                                    |             | 运生地市安<br>运输川市委      | -    | -    |     | -              | 8788 | - | -      |   |       | -        |                |
| <b>本应用于你也</b> 不能 | 10.15                                    |             | 团满南市委               |      | 1.50 |     | and the second |      |   | 10.001 |   |       | ALC: NO. | 86             |
| in the state of  |                                          |             | - 活动定用类<br>- 闭识中市委  | 1    | 8.4  |     | 有 (各第二         | ٥    | 0 | 0      | 0 | ***** | 町北省石     |                |
| instantion (     |                                          |             | 國安康市委               | 2    | *    | ine |                | 4    | 3 | 0      | 1 | 获西4 = |          |                |
| 加干部等入进度          |                                          |             | 医榆林市委               | 1000 |      |     |                |      |   |        |   |       |          |                |
| MARSHER:         | 112:4                                    |             |                     | m    |      |     |                |      |   |        |   |       |          | -2 #29         |
| 肉酸高于丝根入出         | an an an an an an an an an an an an an a |             |                     |      |      |     |                |      |   |        |   |       |          |                |
| 旧干部市务定用          |                                          |             |                     |      |      |     |                |      |   |        |   |       |          |                |

## 2.4 移除团干部。

团的领导机关、基层团委管理员有权限移除本组织的团干部。 移除团干部指不再担任团干部职务,并非从系统内删除。

2.4.1 管理员点击"团干部管理-团干部列表"菜单,点击"操 作"栏的移除图标,再选择移除去向;若实际去向超出系统所列 去向选项,可点击"其他"并填写具体去向即可。

|                | 8.8 | 自前位置:因于部时表                     |                |                      |                                             |                      |            | MHL-R            |
|----------------|-----|--------------------------------|----------------|----------------------|---------------------------------------------|----------------------|------------|------------------|
| (新羅問)          |     |                                |                |                      |                                             |                      |            |                  |
| 希德宗教英          |     | ○ ● 2016极2/6团支载                |                |                      | 18位身份证                                      | 3                    | 1名/平杭号码    | 1150 ~ O         |
| \$ 127388      | *   | → 2015级2回因支部<br>- ● 2019级1回因支部 | 205748         | ■ ■ も有図干<br>(秒)      | 图14人, · · · · · · · · · · · · · · · · · · · | ■ 总支闭干部              | 列表如下(更新时间  | : 2021年08月19日16时 |
| 小田均衡理          | ×   |                                | # <del>9</del> | RE                   | <b>FARG</b>                                 | <b>U</b> M           | ABERN      | ***              |
| 山对林定级          |     |                                | 4              |                      |                                             | 書記                   | 已通过        |                  |
| eranaan (      | -   |                                | 2              | 7 🖬                  | 10-mm m m                                   | 建筑                   | 已通过        |                  |
| 4 EA 28        | × . |                                | з              | 3 Bearto             |                                             | ##                   | 已通过        | • 3 4 1          |
| ¥ III.E.¥38    | ×.  |                                | 34             | 2 mil                | 1.0.100                                     | #月                   | 已通过        | • 8 4 t          |
| ****           | ~   |                                | 5              | 28.2                 | 1 17510                                     | #許                   | - 10       |                  |
| <b>亚入本组出干部</b> |     |                                | [1]            |                      |                                             |                      |            | 1-5 #58          |
| 末级治于规电子根       | 1.1 |                                | 11113          |                      |                                             |                      |            |                  |
| 派王哲利派          |     |                                | 温馨镜:           | 1.当常夏面號計<br>2.个人資料公司 | ·数量为所远组织及其下!<br>I项尚未完善的人员姓名!                | B组织的团干部总<br>B板红,清尽铁铁 | 数。<br>实完善。 |                  |

| <ul> <li>2016级2/组织支持</li> <li>2015级2/组织支持</li> <li>2019级1/组织支持</li> </ul> |         | 提示               | 10     | ■本/中和号码 性効 ○<br>1支闭干部列表如下(更新时间: 2021年06月19日16时 |         |  |  |  |
|---------------------------------------------------------------------------|---------|------------------|--------|------------------------------------------------|---------|--|--|--|
|                                                                           | 请选择释除去向 | 12 89.96(30300)  | 1支闭干部  |                                                |         |  |  |  |
|                                                                           | L       | 50 (St (III III) | 87.05  | A-10-62.42.42                                  | 識作      |  |  |  |
|                                                                           |         | 鮮彩(実現)           | SLIP   | 日總以                                            | • • •   |  |  |  |
|                                                                           |         | 开除(排退)           | 181 PA | 已滅过                                            | • 64    |  |  |  |
|                                                                           | 2 8     | 思休               | sim.   | el la la                                       | • 240   |  |  |  |
|                                                                           | 4       | An               | #M     | 已通过                                            |         |  |  |  |
|                                                                           |         | 813 - 4          |        | .189                                           | • 240   |  |  |  |
|                                                                           | ru      |                  |        |                                                | 1-5 美方) |  |  |  |

3. 常见问题 Q&A

3.1 高校本级团组织该如何理解?

"智慧团建"系统中,团组织的"单位所属行业类别"为"普通高等院校"或者 "高等职业 (专科)院校",且该学校有统一的机构编号 (学校标识码),则系统判定为高校本级团组织。

3.2 如何界定各领域专职、挂职、兼职团干部?

——专职团干部是指在单独设置的团的组织机构中,有正式 编制 (或岗位设置)、职级待遇根据团的岗位确定、 以团的工作 为主要任务的团干部。

——挂职团干部是指在团组织中明确挂任一定职务、承担相 应工作职责的团干部,一般脱离原单位(岗位)、挂职时间不少 于1年。

——兼职团干部是指 日 常有自己的主要学业或职业、不以团 的工作为主要任务的团干部。 3.3 学生团干部如何界定?

各类学生团组织中的学生团干部,均作为兼职团干部进行录 入、统计、监测。

3.4 "核对并完善本组织信息" 弹出框中新增的 "在读学生 数、企业层级、企业驻地" 信息提交后还可以修改吗?

目前提交成功后不允许修改,请务必认真填写。

3.5 重点领域基层团干部配备功能中,团干部配备统计数据 可以下载吗?

点击右上角的下载按钮即可下载,但下载的团组织数据不能 超过1000条。